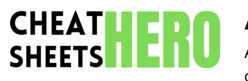

## **Affinity Designer Cheat Sheet**

A comprehensive cheat sheet for Affinity Designer, covering essential tools, shortcuts, and techniques to enhance your workflow and design capabilities.

**Navigation Shortcuts** 

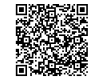

## **Interface & Navigation**

#### Workspace Basics

| Studio Panels      | Dockable panels for tools, layers, color, etc. Accessed via Window menu.            |
|--------------------|-------------------------------------------------------------------------------------|
| Toolbar            | Located on the left, contains essential tools for drawing, selecting, and editing.  |
| Context<br>Toolbar | Changes based on the selected tool. Offers specific settings and options.           |
| Document<br>Tabs   | Manage multiple open documents. Drag to rearrange or create new windows.            |
| Presets            | Save and load presets from a range of settings like export, fonts, styles and more. |
| Preferences        | Adjust settings, keyboard shortcuts and more via Affinity Designer > Preferences .  |

| Zoom In            | <pre>Ctrl + +) (Windows) / Cmd + +) (Mac)</pre>                                      |
|--------------------|--------------------------------------------------------------------------------------|
| Zoom Out           | <pre>Ctrl + - (Windows) / Cmd + - (Mac)</pre>                                        |
| Zoom to Fit        | <pre>Ctrl + 0 (Windows) / Cmd + 0 (Mac)</pre>                                        |
| Hand Tool<br>(Pan) | H or hold Spacebar                                                                   |
| Rotate View        | <pre>Ctrl + Shift + Scroll (Windows) / Cmd + Shift + Scroll (Mac)</pre>              |
| Undo / Redo        | <pre>Ctrl + Z / Ctrl + Shift + Z (Windows) Cmd + Z / Cmd + Shift<br/>+ Z (Mac)</pre> |

Color & Appearance

## **Basic Tools & Functions**

#### Selection & Transformation

#### Vector Drawing

| Move Tool<br>(V)   | Select and move objects.<br>Hold Shift to constrain proportions               | Pen Tool (P)         | Create precise vector paths with bezier curves.                                                                                                   | Color Panel    | Choose colors for fills and strokes.<br>Supports various color models (RGB, |
|--------------------|-------------------------------------------------------------------------------|----------------------|----------------------------------------------------------------------------------------------------|----------------|-----------------------------------------------------------------------------|
| Node Tool          | while resizing.<br>Edit vector paths by manipulating nodes                    | Pencil Tool<br>(N)   | Draw freehand vector paths.                                                                                                    | Gradient Tool  | CMYK, HSL).<br>Apply linear, radial, and other gradient                     |
| (A)                | and handles.                                                                  | Shape Tools          | Rectangle, Ellipse, Triangle, etc. Create                                                                                                    | (G)            | types to objects.                                                           |
| Transform<br>Panel | Precisely control object size, position, rotation, and shear. Found in Studio |                      | basic shapes quickly. Hold shift to constrain to perfect shape.                                                                                   | Effects Panel  | Add effects like shadows, glows, and bevels to objects. Located in Studio   |
|                    | panels.                                                                       | Boolean              | Boolean Combine shapes using Add, Subtract,   Operations Intersect, and Xor operations. Located in the toolbar when multiple shapes are selected. |                | paneis.                                                                     |
| Snapping           | Enable snapping to precisely align objects. Toggle snapping options in the    | Operations           |                                                                                                    | Swatches Panel | Save and organize frequently used colors. Create color palettes.            |
|                    | toolbar.                                                                      |                      |                                                                                                    | Transparency   | Apply transparency gradients or solid                                       |
| Duplicate          | Ctrl+J (Windows) / Cmd+J (Mac)<br>Duplicates the selected object.             | Convert to<br>Curves | Ctrl + Enter (Windows) / Cmd +                                                                                                    | Tool (M)       | transparency to objects.                                                    |
|                    |                                                                               |                      | editable curves                                                                                                    |                |                                                                             |
|                    |                                                                               | Corner Tool          | Rounds corners of vector shapes.                                                                                                    |                |                                                                             |

## Layers & Effects

#### Layer Management

| Layers Panel        | Organize and manage objects using layers. Create groups, rename layers, and adjust visibility.                                |
|---------------------|----------------------------------------------------------------------------------------------------|
| Grouping<br>Layers  | Ctrl + G (Windows) / Cmd + G (Mac) Group selected layers for easier manipulation.                                             |
| Locking<br>Layers   | Prevent accidental modification of layers.                                                                                    |
| Clipping<br>Masks   | Use a shape to mask the visibility of another layer. Drag a layer onto another in the layers panel to create a clipping mask. |
| Blend Modes         | Change how layers interact with each other (e.g., Multiply, Screen, Overlay). Located in the Layers panel.                    |
| Layer<br>Visibility | Toggle layers on and off to help isolate content.                                                                             |

# Effects & Adjustments

| Live Filters         | Non-destructive filters that can be applied to layers (e.g., Blur, Sharpen, Distort). Accessed via Layer > New Live Filter Layer.               |
|----------------------|----------------------------------------------------------------------------------------------------|
| Adjustment<br>Layers | Apply color and tonal adjustments non-destructively (e.g.,<br>Brightness/Contrast, HSL, Curves). Accessed via Layer > New<br>Adjustment Layer . |
| Layer Effects        | Add effects like shadows, glows, and outlines directly to layers.<br>Accessed via the fx icon in the Layers panel.                              |
| Gradients            | Gradients can be added as fills or strokes, and they are fully editable via the gradient tool.                                                  |
| Layer Opacity        | Adjust the overall transparency of a layer via the layers panel.                                                                                |

### **Typography & Text**

Text Tools

#### Working with Text

| Text Tool (T)        | Create artistic text (for headlines) or frame text (for paragraphs).                                   |
|----------------------|----------------------------------------------------------------------------------------------------|
| Text Styles          | Save and apply consistent text formatting across your document.<br>Accessed via the Text Styles panel. |
| Character<br>Panel   | Adjust font, size, kerning, tracking, and other character properties.<br>Located in Studio panels.     |
| Paragraph<br>Panel   | Control paragraph alignment, indentation, and spacing. Located in Studio panels.                       |
| Convert to<br>Curves | Layer > Convert to Curves . Useful for creating custom shapes from text.                               |
| Glyph Browser        | View and insert special characters and glyphs from your fonts.<br>Accessed via Text > Show Glyphs .    |

| Importing<br>Text   | Import text from external files (e.g., .txt, .rtf) into frame text boxes.                                           |
|---------------------|----------------------------------------------------------------------------------------------------|
| Text on a Path      | Create text that follows a vector path. Draw a path, then use the Text tool near the path until the cursor changes. |
| Spell Check         | Edit > Spelling > Check Spelling to find and correct errors.                                                        |
| Find and<br>Replace | Edit > Find and Replace to locate and modify specific text throughout your document.                                |
| Dynamic<br>Fields   | Insert dynamic fields (e.g. Date, Page Number) into text frames via<br>Text > Insert > Fields .                     |